# ERM W&C Resolving Errors QRG - Employer

#### NOTE: To ensure that both employers and INPRS staff perform functions in ERM consistently and efficiently, the ERM documents have been written for Employer and Staff. The Employer versions are available from the Employer Reporting & Maintenance page of the INPRS website. (IC 5-10.2-2-12.5)

Use this Quick Reference Guide (QRG) to aid in viewing and resolving wage and contribution errors in the Employer Reporting and Maintenance (ERM) application. This document was formerly titled, Resolving Wage and Contribution Errors – Employer User QRG.

### W&C Resolving Errors Topics Covered

- View and Resolve Errors via Exception Queue
- View and Resolve via Submission Reports

If a wage and contribution transaction entered into ERM contains errors, it is placed in the Exception Queue. Errors must be corrected before payment for the transaction can be processed. There are two ways errors can be resolved:

- The Exception Queue
- Through the Submission Reports section of the ERM application

## **Resolve via the Exception Queue**

### View the Exception Queue

- 1. Select the appropriate Submission Unit from the grid and click Next to access the Home Dashboard for the selected Submission Unit.
- 2. Click the applicable link in the Exception Type column of the Exceptions Summary section. The exception then displays in the appropriate Exception Queue tab for the selected link (Figure 1).

### **Resolve the Error**

1. Click the applicable **Resolve** link in the Action column of the table. A transaction summary opens (Figure 2).

### Figure 1: Wage and Contribution or Adjustment Exception Queue

| W&C | 1004 | Patterson | PID<br>000978247 | SSN | Payroll Date | Error(s)<br>A-10-Mandatory contributions do not<br>total 3.0% of reported wages.<br>CV-65-The member's vol. pre-tax contrib. | Actio |
|-----|------|-----------|------------------|-----|--------------|----------------------------------------------------------------------------------------------------|-------|
|     |      |           |                  |     | .,,          | is not equal to the elected percentage applied to the wages.                                                                 |       |
|     |      |           |                  |     |              |                                                                                                    |       |
|     |      |           |                  |     |              |                                                                                                    |       |
|     |      |           |                  |     |              |                                                                                                    |       |
|     |      |           |                  |     |              |                                                                                                    |       |
|     |      |           |                  |     |              |                                                                                                    |       |
|     |      |           |                  |     |              |                                                                                                    |       |
|     |      |           |                  |     |              |                                                                                                    |       |
|     |      |           |                  |     |              |                                                                                                    |       |
|     |      |           |                  |     |              |                                                                                                    |       |
|     |      |           |                  |     |              |                                                                                                    |       |
|     |      |           |                  |     |              |                                                                                                    |       |
|     |      |           |                  |     |              |                                                                                                    |       |

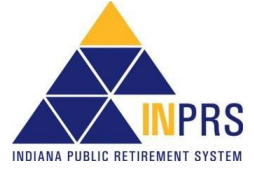

Page 1 of 3

# ERM W&C Resolving Errors QRG - Employer

- 2. Locate the data field(s) containing errors.
- 3. Enter the corrected information into the field(s).
- 4. Click Save and Revalidate to re-submit t transaction for validation against a set of business rules.
- 5. Once the transaction passes validation, process the transaction for payment by accessing the Submission Reports section of the ERM application.

#### Figure 2: Transaction Errors

| he | Report Id         1004           Report Status         Validated           Report Type         W & C.           Transaction Status         Failed with Errors           Payroll Date         1/28/2011           Transaction Id         1004           Hire Date         5/6/2008 | Transaction 1004 has the fol<br>General error : A-10-Mandatory o<br>Field Wages Voluntary Pre-Tax Co<br>member's vol. pre-tax contrib. is n<br>wages.                                                                                                 | lowing errors<br>ontributions do not total 3.0% of reported wages.<br>ontribution with value 0.0 has the error : CV-65-The<br>not equal to the elected percentage applied to the                                                                                                 |  |
|----|----------------------------------------------------------------------------------------------------|----------------------------------------------------------------------------------------------------|----------------------------------------------------------------------------------------------------|--|
| n  | La<br>View<br>Persion<br>Period Start Date *<br>Period End Date *<br>Wages - Mandatory Pre-Tax Contribut<br>Wages - Mandatory Post-Tax Contribut<br>Wages - Voluntary Pre-Tax Contribut<br>Wages - Voluntary Post-Tax Contribut                                                   | st Name         Patterson           SSN         ****-**-6789           ID         000978247           I/15/2011         1           uses         1000           ion         0           ion         0           ion         0           ion         0 | Last Day in Covered Position Last Day in Pay Last Check Date Severance - Mandatory Pre-Tax Contribution Severance - Voluntary Pre-Tax Contribution Severance - Voluntary Pre-Tax Contribution Severance - Voluntary Pre-Tax Contribution Severance - Employer Contribution Share |  |

NOTE: If there are items in the Exception Queue for 30 days or more, you will not be able to submit wage and contribution reports for payment until those items are resolved.

### **Resolve via Submission Reports**

### View the Submission Reports

- 1. Choose Wage and Contribution from Navigation Menu. Choose Submission Reports from the drop-down menu.
- 2. Select the appropriate Submission Unit. Click Next to access the Home page for the selected Submission Unit.

NOTE: Only the Submission Units that you have access to view appear in the grid.

- 3. Use the search fields in the top section of the Search Reports screen (Figure 3) to locate a specific submission report.
- 4. Click the applicable View link in the Action column of the grid. The Report Summary screen opens (Figure 4).

### Figure 3: Search Reports Screen

| Search Reports                                                                                                    | 5                                                                                                    |                                                                                                    |                                                                                                    |                                                                                                    |                                                                |                                         |
|----------------------------------------------------------------------------------------------------|----------------------------------------------------------------------------------------------------|----------------------------------------------------------------------------------------------------|----------------------------------------------------------------------------------------------------|----------------------------------------------------------------------------------------------------|----------------------------------------------------------------|-----------------------------------------|
| Re                                                                                                    | port Number                                                                                                    |                                                                                                    |                                                                                                    |                                                                                                    |                                                                |                                         |
|                                                                                                    | Report Type                                                                                                    |                                                                                                    | ~                                                                                                    |                                                                                                    |                                                                |                                         |
| Payroll Date Range                                                                                                    | - From Date                                                                                                    | 20                                                                                                    |                                                                                                    |                                                                                                    |                                                                |                                         |
| Payroll Date Ran                                                                                                    | ige - To Date                                                                                                    | 20                                                                                                    |                                                                                                    |                                                                                                    |                                                                |                                         |
| Status Date Range                                                                                                    | - From Date                                                                                                    | 20                                                                                                    |                                                                                                    |                                                                                                    |                                                                |                                         |
| Status Date Ran                                                                                                    | nge - To Date                                                                                                    | 1                                                                                                    |                                                                                                    |                                                                                                    |                                                                |                                         |
| Status Succital                                                                                                    | lanart Statur                                                                                                    | ~                                                                                                    |                                                                                                    |                                                                                                    |                                                                |                                         |
|                                                                                                    | Report Status                                                                                                    | •                                                                                                    |                                                                                                    |                                                                                                    |                                                                |                                         |
|                                                                                                    | Se                                                                                                    | arch                                                                                                    |                                                                                                    |                                                                                                    |                                                                |                                         |
| Select Report<br>Selected Submissio                                                                                                    | n Unit: Dugger U                                                                                                    | Inion Community School C                                                                                                    | Corp                                                                                                    |                                                                                                    |                                                                |                                         |
| Select Report<br>Selected Submissio<br>If you are not abl                                                                                                    | on Unit: Dugger U<br>e to find a parti                                                                                                    | Inion Community School C<br>cular report, please li                                                                                                    | Corp<br>mit your search cr                                                                               | riteria to return m                                                                                                    | ore specific rep                                               | orts.                                   |
| Select Report<br>Selected Submissio<br>If you are not abl<br>Report Number                                                                                                    | n Unit: Dugger U<br>e to find a parti<br>Payroll Date                                                                                                    | Inion Community School C<br>cular report, please li<br>Report Type                                                                                                    | Corp<br>mit your search cr<br>Report Status                                                              | iteria to return m<br>Status Date                                                                                                    | TotalDue                                                       | orts.                                   |
| Select Report<br>Selected Submissio<br>If you are not abl<br>Report Number<br>4747720                                                                                                    | e to find a parti<br>Payroll Date<br>02/19/2016                                                                                                    | Inion Community School C<br>cular report, please li<br>Report Type<br>Regular Wage and                                                                                                    | Corp<br>mit your search cr<br>Report Status<br>Paid                                                      | riteria to return m<br>Status Date<br>02/19/2016                                                                                                    | TotalDue                                                       | orts.<br>Action<br>View                 |
| Select Report<br>Selected Submissio<br>If you are not abl<br>Report Number<br>4747720<br>4722746<br>4721920                                                                               | n Unit: Dugger U<br>e to find a parti<br>Payroll Date<br>02/19/2016<br>02/05/2016<br>01/22/2016                                                                       | Inion Community School C<br>cular report, please li<br>Report Type<br>Regular Wage and<br>Regular Wage and                                                                                        | Corp<br>mit your search cr<br>Report Status<br>Paid<br>Paid                                              | riteria to return m<br>Status Date<br>02/19/2016<br>02/10/2016<br>02/10/2016                                                                                                    | TotalDue 1087.53 1087.53 1087.53                               | orts. Action View View View             |
| Select Report<br>Selected Submissio<br>If you are not abl<br>Report Number<br>4747720<br>4722746<br>4721920                                                                               | n Unit: Dugger U<br>e to find a parti<br>Payroll Date<br>02/19/2016<br>02/05/2016<br>01/22/2016                                                                       | Inion Community School C<br>cular report, please li<br>Report Type<br>Regular Wage and<br>Regular Wage and                                                                                        | Corp<br>mit your search or<br>Report Status<br>Paid<br>Paid<br>Paid                                      | Status Date           02/19/2016           02/10/2016           02/10/2016                                                                                                    | TotalDue           1087.53           1087.53           1087.53 | orts.<br>Action<br>View<br>View<br>View |
| Select Report<br>Selected Submissio<br>If you are not abl<br>Report Number<br>4747720<br>4722746<br>47221920                                                                              | on Unit: Dugger U<br>e to find a parti<br>Payroll Date<br>02/19/2016<br>02/05/2016<br>01/22/2016                                                                      | inion Community School C<br>cular report, please li<br>Report Type<br>Regular Wage and<br>Regular Wage and<br>Regular Wage and                                                                    | Corp<br>mit your search cr<br>Report Status<br>Paid<br>Paid<br>Paid                                      | riteria to return m<br>Status Date<br>02/19/2016<br>02/10/2016<br>02/10/2016                                                                                                    | TotalDue<br>1087.53<br>1087.53<br>1087.53                      | orts. Action View View View View        |
| Select Report<br>Selected Submissio<br>If you are not abl<br>Report Number<br>4747720<br>4722746<br>47221920<br>Report Summary                                                            | n Unit: Dugger U<br>e to find a parti<br>Payroll Date<br>02/19/2016<br>02/05/2016<br>01/22/2016                                                                       | Inion Community School C<br>cular report, please li<br>Report Type<br>Regular Wage and<br>Regular Wage and                                                                                        | Corp<br>mit your search cr<br>Report Status<br>Paid<br>Paid<br>Paid                                      | riteria to return m<br>Status Date<br>02/19/2016<br>02/10/2016<br>02/10/2016                                                                                                    | TotalDue<br>1087.53<br>1087.53<br>1087.53                      | orts.<br>Action<br>View<br>View<br>View |
| Select Report<br>Selected Submissio<br>If you are not abl<br>Report Number<br>4747720<br>4722746<br>4721920<br>Report Summary<br>Report Num                                               | n Unit: Dugger U<br>e to find a parti<br>Payroll Date<br>02/19/2016<br>01/22/2016                                                                                     | Inion Community School C<br>cular report, please li<br>Report Type<br>Regular Wage and.<br>Regular Wage and.<br>Total Wages: 7658                                                                 | Corp<br>mit your search cr<br>Report Status<br>Paid<br>Paid<br>Paid<br>Paid                              | riteria to return m<br>Status Date<br>02/19/2016<br>02/10/2016<br>02/10/2016<br>02/10/2016<br>02/10/2016<br>02/10/2016                                                                                                    | TotalDue<br>1087.53<br>1087.53<br>1087.53                      | orts.<br>Action<br>View<br>View<br>View |
| Select Report<br>Selectd Submissio<br>If you are not abl<br>Report Number<br>4747720<br>4722746<br>4721920<br>Report Summary<br>Report Num<br>Total Mand Cont                             | e Unit: Dugger U<br>Payroll Date<br>02/19/2016<br>02/05/2016<br>01/22/2016<br>01/22/2016                                                                              | Inion Community School C<br>cular report, please li<br>Report Type<br>Regular Wage and<br>Regular Wage and<br>Total Wages: 7658<br>Total Vol Contrib: 0.00                                        | Corp<br>mit your search cr<br>Report Status<br>Paid<br>Paid<br>A2 Total Trans<br>52                      | Status Date<br>2/19/2016<br>02/10/2016<br>02/10/ | TotalDue<br>1087.53<br>1087.53<br>1087.53                      | orts.<br>Action<br>View<br>View<br>View |
| Select Report<br>Selected Submissio<br>If you are not abil<br>Report Number<br>4747720<br>4722746<br>4721920<br>Report Summary<br>Report Summary<br>Total Mand Cont<br>Total Employer She | n Unit: Dugger U<br>e to find a parti<br>22/19/2016<br>02/05/2016<br>01/22/2016<br>01/22/2016<br>01/22/2016<br>01/22/2016<br>01/22/2016<br>01/22/2016                 | Inion Community School C<br>cular report, please li<br>Report Type<br>Regular Wage and<br>Regular Wage and<br>Regular Wage and<br>Total Wages: 7658<br>Total Vol Contrib: 0.00<br>Total Due: 1087 | Corp<br>mit your search crr<br>Paid<br>Paid<br>Paid<br>42 TC<br>Total Trai                               | iteria to return m           Status Date           02/19/2016           02/10/2016           02/10/2016           otal Members: 10           ns Processed: 10                                                                                                    | TotalDue<br>1087,53<br>1087,53<br>1087,53                      | orts.<br>View<br>View<br>View           |
| Select Report Selected Submissio If you are not here 4747720 4747720 4722746 4721920 Report Summary Report Numl Total Mand Cont Total Employer Sha                                        | n Unit: Dugger U<br>e to find a parti<br>Payroll Date<br>02/19/2016<br>02/05/2016<br>01/22/2016<br>01/22/2016<br>01/22/2016<br>01/22/2016<br>01/22/2016<br>01/22/2016 | Inion Community School C<br>cular report, please li<br>Reputar Wage and<br>Regular Wage and<br>Regular Wage and<br>Total Wages: 7658<br>Total Vol Contrib: 0.00<br>Total Due: 1087                | Corp<br>mit your search cr<br>Report Status<br>Paid<br>Paid<br>Paid<br>Paid<br>42 Tc<br>Total Trai<br>53 | riteria to return m<br>[status Date<br>02/19/2016<br>02/10/2016<br>02/10/2016<br>02/10/2016<br>tal Members: 10<br>ns Processed: 10                                                                                                    | TotalDue           1087.53           1087.53                   | orts.<br>Action<br>View<br>View<br>View |

5. Select the appropriate Validation Results line, and then click the View link in the View column.

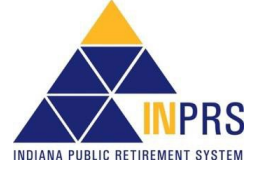

### **Resolve the Error**

- 1. Click the **Resolve** link in the *Resolve* column of the appropriate **Validation Results** line (Figure 4). The *Resolve Transactions* screen opens.
- 2. Review the transactions in the grid on the *Resolve Transactions* screen.
- 3. Click the **Resolve** link next to the transaction to be resolved. An error summary opens (see Figure 2).
- 4. Locate the data field(s) containing error(s).
- 5. Enter the corrected information into the field(s).
- Click Save and Revalidate. The transaction screen closes, and you return to the *Resolve Transactions* screen.

### Figure 4: Report Summary Screen

| Repor                                                                                                    | t Status: Validated                                                                                                    | Report Type:                                                                                          | Regular Wage and Co                 | ntribution                                          |              |                      |
|----------------------------------------------------------------------------------------------------|----------------------------------------------------------------------------------------------------|----------------------------------------------------------------------------------------------------|-------------------------------------|-----------------------------------------------------|--------------|----------------------|
|                                                                                                    | Mandatory Pre-<br>Tax Contributions                                                                                                    | Mandatory Post-<br>Tax Contributions                                                                  | Voluntary Pre-<br>Tax Contributions | Voluntary Post-<br>Tax Contributions                | Normal Cost  | Supplemental<br>Cost |
| Wages                                                                                                    | 60.00                                                                                                    | 0.00                                                                                                  | 0.00                                | 0.00                                                | 116.00       | 0.00                 |
| Severance Wages                                                                                                    | 0.00                                                                                                    | 0.00                                                                                                  | 0.00                                | 0.00                                                | 0.00         | 0.00                 |
| <                                                                                                    |                                                                                                    |                                                                                                    |                                     |                                                     |              | >                    |
| Total Transactions:                                                                                                    | 2                                                                                                    |                                                                                                    |                                     | Munchen                                             | 16           | Develop              |
| Total Transactions:<br>Validation Results                                                                                                    | 2                                                                                                    |                                                                                                    |                                     | Number                                              | View         | Resolve              |
| Total Transactions:<br>Validation Results<br>Transactions That Pa                                                                                                    | 2<br>issed Validations                                                                                                    |                                                                                                    |                                     | Number<br>0                                         | View         | Resolve              |
| Validation Results<br>Transactions That Pa<br>Transactions That Pa                                                                                                    | 2<br>assed Validations<br>assed Validations With                                                                                                    | Warnings Only                                                                                         |                                     | Number<br>0<br>0                                    | View         | Resolve              |
| Total Transactions:<br>Validation Results<br>Transactions That Pa<br>Transactions That Pa<br>Transactions That Fa                                                                                                    | 2<br>assed Validations<br>assed Validations With<br>ailed Validations With t                                                                                            | Warnings Only<br>Errors Only                                                                          |                                     | Number<br>0<br>0<br>2                               | View         | Resolve<br>Resolve   |
| <b>Validation Results</b><br>Transactions That Pa<br>Transactions That Pa<br>Transactions That Fa                                                                                                    | 2<br>assed Validations<br>assed Validations With<br>tiled Validations With<br>tiled Validations With t                                                                  | Warnings Only<br>Errors Only<br>Errors and Warnings                                                   |                                     | Number<br>0<br>0<br>2<br>0                          | View<br>View | Resolve              |
| Total Transactions:<br>Validation Results<br>Transactions That Pa<br>Transactions That Pa<br>Transactions That Fa<br>Transactions That Fa<br>Total Transactions P                                                    | 2<br>assed Validations<br>assed Validations With<br>alled Validations With to<br>alled Validations With to<br>rocessed                                                  | Warnings Only<br>Errors Only<br>Errors and Warnings                                                   | fe Devent                           | Number<br>0<br>0<br>2<br>0<br>2                     | View<br>View | Resolve              |
| Total Transactions:<br>Validation Results<br>Transactions That Pa<br>Transactions That Pa<br>Transactions That Fa<br>Transactions That Fa<br>Total Transactions Pate<br>Transactions That Pa<br>Transactions That Pa | 2<br>sessed Validations<br>ussed Validations With<br>lield Validations With If<br>rocessed<br>sesed Validations and I<br>ussed Validations and I                        | Warnings Only<br>Errors Only<br>Errors and Warnings<br>Have Been Submitted<br>Have Ref Been Submitted | for Payment                         | Number<br>0<br>2<br>2<br>0<br>2<br>0                | View<br>View | Resolve              |
| Total Transactions:<br>Validation Results<br>Transactions That Pa<br>Transactions That Pa<br>Transactions That Fa<br>Total Transactions Phat Fa<br>Total Transactions Phat Pa<br>Transactions That Pa                | 2<br>ussed Validations<br>ussed Validations With<br>iled Validations With f<br>vocessed<br>ussed Validations and I<br>ussed Validations and I                           | Warnings Only<br>Errors Only<br>Errors and Warnings<br>Have Been Submitted<br>Have Not Been Submit    | for Payment<br>tted for Payment     | Number<br>0<br>2<br>0<br>2<br>0<br>2<br>0<br>0<br>0 | View<br>View | Resolve<br>Resolve   |
| Total Transactions:<br>Validation Results<br>Transactions That Pa<br>Transactions That Pa<br>Transactions That Fa<br>Transactions That Fa<br>Total Transactions That Pa<br>Transactions That Pa                      | 2<br>issed Validations<br>issed Validations With<br>iled Validations With I<br>iled Validations With I<br>rocessed<br>ssed Validations and I<br>issed Validations and I | Warnings Only<br>Errors Only<br>Errors and Warnings<br>Have Been Submitted<br>Have Not Been Submi     | for Payment<br>tted for Payment     | Number<br>0<br>2<br>0<br>2<br>0<br>0<br>0<br>0      | View         | Resolve<br>Resolve   |
| Total Transactions:<br>Validation Results<br>Transactions That Pa<br>Transactions That Pa<br>Transactions That Fa<br>Total Transactions P<br>Transactions That Pa<br>Transactions That Pa                            | 2<br>assed Validations With<br>alled Validations With<br>alled Validations With B<br>rocessed<br>validations and I<br>assed Validations and I                           | Warnings Only<br>Errors Only<br>Errors and Warnings<br>Have Been Submitted<br>Have Not Been Submi     | for Payment<br>tted for Payment     | Number<br>0<br>2<br>2<br>0<br>2<br>0<br>0<br>0      | View         | Resolve              |

7. Once the updated transaction(s) passes validation, it displays in both the **Transactions that Passed Validations** and the **Transactions that Passed Validations and Have Not Been Submitted for Payment** rows in the *Validation Results* grid on the *Report Summary* screen. Once the transaction displays in these two rows, you may process the transaction for payment by clicking the **Process for Payment** button.

**NOTE:** If there are items in the Exception Queue for 30 days or more, you will not be able to submit wage and contribution reports for payment until those items are resolved.

**NOTE:** Effective 12/31/2009, employers are to submit contributions, records, and reports electronically in a uniform format through a secure connection over the Internet. Set up of employer, users, wage and contribution submissions and instructions on completing tasks are included in the manuals and QRGs available on the <u>ERM – Manuals</u> page and the <u>ERM – Quick Reference</u> <u>Guides</u> page of the INPRS website.

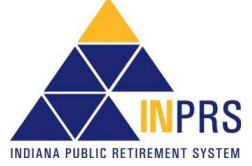